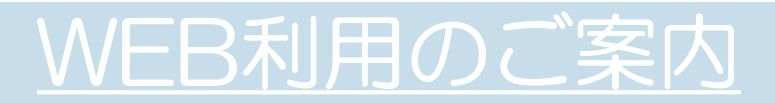

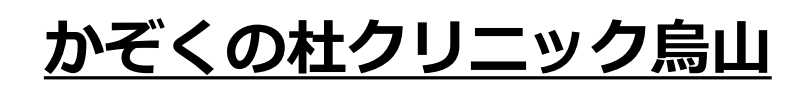

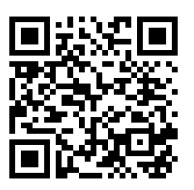

<u>二次元バーコードから</u> 予約ができます

## ◇来院されたことのある方(診察券をお持ちの方)

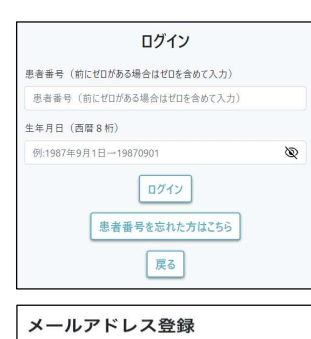

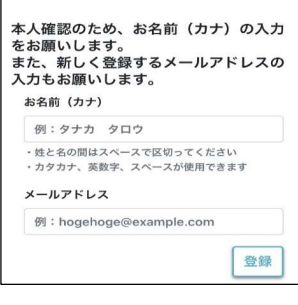

(1)患者番号を6桁で入力します。
 (パスワードには)生年月日を8桁で入力しログインします。

例)患者番号:「101」の場合 →000101

例)1987年9月1日生まれ →19870901

※WEB利用が初めての方はメールアドレスの登録と 認証コードの入力が必要です。

ログイン後、 各メニューを選択します。

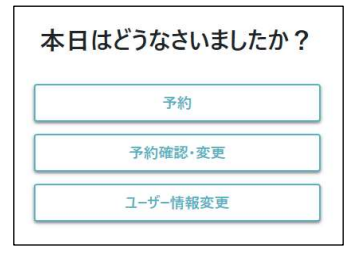

- ①「予約」より時間予約を取ることができます。
- ②「予約確認」より、予約の変更・取消が可能です。

③「ユーザー情報変更」より、
 メールアドレスの変更が可能です。

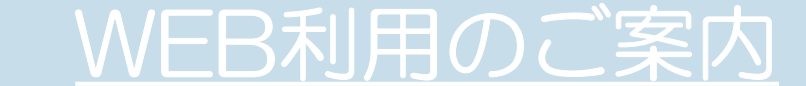

## ◇初めて当院に来られる方(診察券をお持ちでない方)

(1)「未登録の方」を選択します。

| 患者情報の登録はお済みですか?                |
|--------------------------------|
| 未登録の方<br>(当院に来院されたことが過去一度もない方) |
| 既に登録済みの方                       |
| 戻る                             |

| (2) | 必要情報を入力します。 |
|-----|-------------|
| Г   |             |

| 1911:田中                     | 太郎     |      |       |     |   |
|-----------------------------|--------|------|-------|-----|---|
| <ul> <li>・姓と名の間に</li> </ul> | スペース   | で区切  | ってくた  | さい  |   |
| お名前(カナ                      | )      |      |       |     |   |
| 例:タナカ                       | タロウ    |      |       |     |   |
| <ul> <li>・姓と名の間に</li> </ul> | スペース   | で区切  | ってくた  | さい  |   |
| ・カタカナ、ョ                     | 数字、ス   | ペース  | が使用て  | きます |   |
| 性別                          |        |      |       |     |   |
| 男                           |        |      |       |     | ~ |
| メールアドレ                      | ス      |      |       |     |   |
| 例:hogeh                     | oge@e> | ampl | e.com |     |   |
| 生年月日                        |        |      |       |     |   |
| 2003年 ~                     | 1月     | ~    | 1日    | ~   |   |

| (S) | メールア | ドレスに届いた  |
|-----|------|----------|
|     | 認証コー | ドを入力します。 |

| ご登録済みのメールアドレ           | マに認証コードを決 |
|------------------------|-----------|
| 置しました。                 |           |
| メッセージ内に記載された           | コードを入力してく |
|                        |           |
| ださい。                   |           |
| ださい。<br>認証コード          |           |
| ださい。<br>認証コード<br>認証コード |           |

ログイン後、 各メニューを選択します。

| 本日はどうなさいましたか? |                                    |
|---------------|------------------------------------|
| 予約            | ①「予約」より時間予約を取ることができます。             |
| 予約確認·変更       | ②「予約確認」より、予約の変更・取消が可能です。           |
| ユーザー情報変更      | ③「ユーザー情報変更」より、<br>メールアドレスの変更が可能です。 |